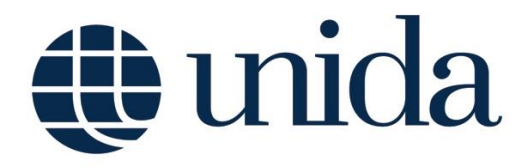

Guida accesso email istituzionale - Studenti

## Guida accesso email istituzionale - Studenti

Per poter accedere al servizio di posta elettronica istituzionale, cliccare il link <u>https://www.google.com/gmail</u>, inserire l'indirizzo email personale avente il formato *usernameESSE3@studenti.unidarc.it*, dove *usernameESSE3* indica il nome utente personale utilizzato per l'accesso al servizio online ESSE3 di gestione della carriera, e cliccare **Avanti** (*Figura* 1).

|                                                             | Google                                                      |
|-------------------------------------------------------------|-------------------------------------------------------------|
|                                                             | Accedi                                                      |
| Utilizz                                                     | a il tuo Account Google                                     |
| <ul> <li>Indirizzo email o nur</li> </ul>                   | mero di telefono                                            |
| @stude                                                      | nti.unidarc.it                                              |
| Non ricordi l'indiriz                                       | zzo email?                                                  |
| Non si tratta del tuo<br>per accedere. <mark>Ulter</mark> i | ) computer? Utilizza una finestra priv<br>iori informazioni |
| Crea un account                                             | Avant                                                       |

Figura 1

Inserire la password ricevuta (*Figura 2*) per email dal mittente *amministratore@unidarc.it* (verificare anche all'interno della cartella Spam) nell'indirizzo di posta elettronica personale memorizzato sul Servizio Online ESSE3 di gestione della carriera.

| © @studenti.unidarc.it ~ |        |
|--------------------------|--------|
| nserisci la password     | 0      |
| ssword dimenticata?      | Avanti |
| ssword dimenticata?      | Avanti |

Figura 2

Nella pagina successiva per poter proseguire bisognerà accettare i Termini di servizio di Google e le norme sulla privacy di Google. Infine, sarà, quindi, possibile accedere alla casella di posta elettronica istituzionale, che potrà essere utilizzata nel rispetto del relativo regolamento, che lo studente si impegna a rispettare completamente.